This guide will show you how to navigate through to get the team roster before each game and how to upload the score after the match.

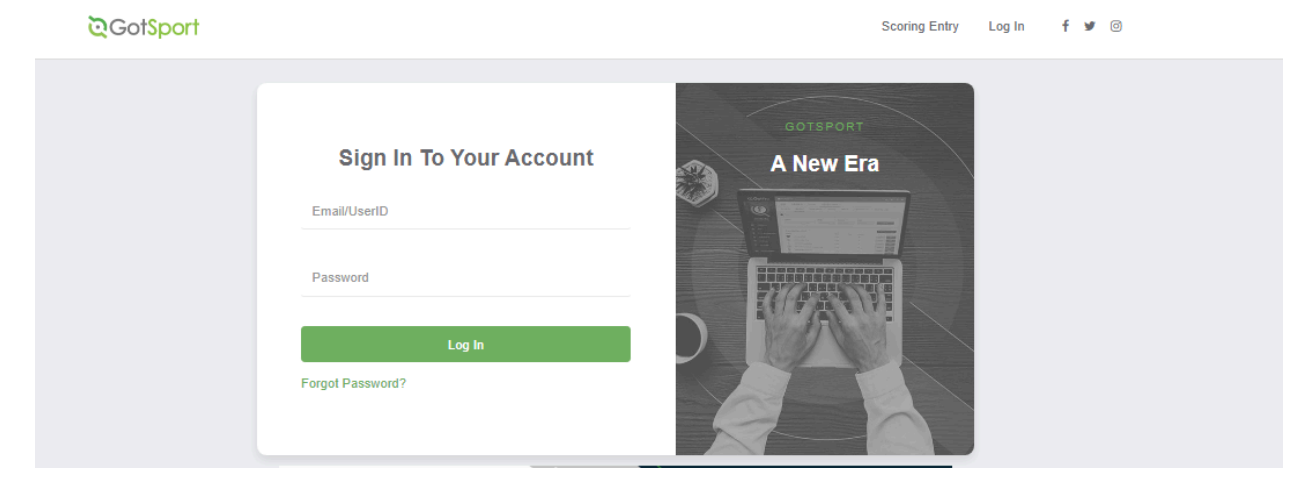

## 1.Go to https://system.gotsport.com/ and log in with the email you provided us

2.If you don't see this view, please click on the profile icon on the top right.

| ©Got\$port        |          |                   |                          |                                                                  |                                                                                                    |                    |           |             |                 |    |   |
|-------------------|----------|-------------------|--------------------------|------------------------------------------------------------------|----------------------------------------------------------------------------------------------------|--------------------|-----------|-------------|-----------------|----|---|
|                   |          |                   |                          | Adel Jawh<br>m. javhari@am<br>PrzA 62. kt. U55<br>DOB<br>Address | An observations of the second second | >>>><br>the action | er 2      | Botsport an | sent Updates Ed |    | 1 |
|                   |          |                   |                          |                                                                  |                                                                                                    |                    |           |             | View Full Pro   | le |   |
| Dashboard Account | 🛗 Events | 🐨 Team Management | g 🖪 Program Registratio  | ns 📑 Forms                                                       | 🖺 Referee 🛛 🕁 Family                                                                                                    |                    |           |             |                 |    |   |
|                   |          |                   | AMEN<br>Oklahoma City, C | DK US                                                            |                                                                                                    |                    |           |             |                 |    |   |
|                   |          |                   | Requirements             |                                                                  | Requirements                                                                                                    |                    |           |             |                 |    |   |
|                   |          |                   | Available Forms<br>Roles |                                                                  | USYS                                                                                                    | Expiration Date    | 24/25     | 25/26       |                 |    |   |
|                   |          |                   |                          |                                                                  | Background Check                                                                                                    | 06/30/2025         | Fulfilled | Expired     | Details         |    |   |
|                   |          |                   |                          |                                                                  | Heads Up                                                                                                    | 06/30/2025         | Fulfilled | Expired     | Details         |    |   |
|                   |          |                   |                          |                                                                  | Safe Sport                                                                                                    | 06/30/2025         | Fulfilled | Expired     | Details         |    |   |
|                   |          |                   |                          |                                                                  |                                                                                                    |                    |           |             |                 |    |   |
| ③ Support         |          |                   | Amen<br>Sante Fe, OK, U  | 8                                                                |                                                                                                    |                    |           |             |                 |    |   |

## 3.Click on team management

|             | Now Live<br>Never miss              | Now use Sold South and Sold South and Sold Sold South and Sold Sold South and Sold South and South and South and Sou |                |                   |  |  |  |  |
|-------------|-------------------------------------|----------------------------------------------------------------------------------------------------|----------------|-------------------|--|--|--|--|
| 6.8         | Adel Jawhari<br>m.jawhari@amen-ok.c | Adel Jawhari<br>m jawhari@amen-ok.org                                                                                                    |                |                   |  |  |  |  |
|             | FIFA ID: N/A USSF ID: 1000          | 000002068513                                                                                                    |                |                   |  |  |  |  |
|             | DOB                                 | 06/23/1997                                                                                                    | Phone          |                   |  |  |  |  |
|             | Address                             | US                                                                                                    | Phone Number 2 |                   |  |  |  |  |
|             |                                     |                                                                                                    |                | View Full Profile |  |  |  |  |
| A Dashboard | ns 🖺 Forms 🛗 Ref                    | feree 🛔 Family                                                                                                    |                |                   |  |  |  |  |

# 4. Click on matches, if you have multiple teams you can filter by "My Teams".

| ★ Team Management               | ns 📔 Forms 🛗 Referee       | 🚓 Family                    |                       |        |
|---------------------------------|----------------------------|-----------------------------|-----------------------|--------|
| <b>ຜ</b> Teams<br>Registrations | Time<br>Current/Upcoming ~ | My Teams<br>None selected + | Event None selected - | Search |
| C Submitted Forms               |                            |                             |                       |        |
|                                 | Matches                    |                             |                       |        |

# 6.Select Print Match Cards, and select standard.

| Mat | ches                                      |                                        |                                                    |          |                            |      |                                  |                     |                                 |               |
|-----|-------------------------------------------|----------------------------------------|----------------------------------------------------|----------|----------------------------|------|----------------------------------|---------------------|---------------------------------|---------------|
| #   | Event                                     | Date Time                              | Venue                                              | Home     | e Team                     | Away | Team                             | Division            | Status                          |               |
| 155 | FALL West 2024<br>Traveling Rec<br>League | 09/21/2024<br>10:00AM –<br>11:05AM EDT | AMEN-Mercy Soccer<br>field<br>(U12 9v9)            | ۲        | AMEN U12 GOLD              | 4    | Midwest City SC<br>Savages 2013  | Div 2               | Scheduled                       | •             |
| 169 | FALL West 2024<br>Traveling Rec<br>League | 10/06/2024<br>4:00PM – 5:00PM<br>EDT   | AMEN-Mercy Soccer<br>field<br>(U12 9v9)            | ۲        | AMEN U12 GOLD              | CLAR | Chisholm Trail SA D.C.<br>United | Print Ma<br>Match S | Print Match Card<br>Match Stats |               |
| 175 | FALL West 2024<br>Traveling Rec<br>League | 10/19/2024<br>1:00PM – 2:05PM<br>EDT   | Clinton Acme Brick<br>Park<br>(#9 Acme Brick Park) | <b>ම</b> | Clinton SC CFC 13B<br>Reds | ۲    | AMEN U12 GOLD                    | Home B<br>Home M    | ulk Match S<br>Iatch Day R      | tats<br>oster |

7. Your match card should follow this format. It will be used by the referee during the match. After the game, the winning team must upload the score to GotSport. Always retain the match card as proof of the final score and goals.

|                 |                       |         | Traveling Rec League<br>'scoring<br>Printed At: 09/16/24 06:39PM E |                |              |              |            |    |              |            |          | ED     | DT                             |            |                      |      |          |                                   |              |            |      |              |             |          |
|-----------------|-----------------------|---------|--------------------------------------------------------------------|----------------|--------------|--------------|------------|----|--------------|------------|----------|--------|--------------------------------|------------|----------------------|------|----------|-----------------------------------|--------------|------------|------|--------------|-------------|----------|
| Fiel            | d: AM                 | EN-M    | ercy S                                                             | Socce          | er fiel      | d: U12       | 9v9        |    |              |            |          |        |                                | Date: 0    | 9/2                  | 1/24 |          |                                   | Tim          | e: 09:     | :0(  | DAM C        | DT          |          |
| Mal             | e U12                 | - Div   | 2                                                                  |                |              |              |            |    |              |            |          |        |                                | Game#      | : 15                 | 5    |          |                                   | _            |            |      |              |             |          |
| H               | AMEN U1               | 2 GOLD  | )                                                                  |                |              |              |            |    |              | Score:     |          | A      | MID                            | WEST CIT   | Y SC                 | SAVA | GES 201  | 3                                 |              |            |      |              | Score:      |          |
| Coad            | h (Prima              | arv)    | 287                                                                | 797150         | N            | abil Sou     | lane       |    |              |            |          | Co     | ach (l                         | Primary)   |                      | 277  | 83318    | H                                 | ilarv Sa     | vage       | _    |              |             |          |
| ooden (Primary) |                       |         |                                                                    |                | Nabil Oddani |              |            |    |              |            | Co       | ach (/ | (Assistant 1)<br>(Assistant 1) |            | 28250453<br>28180821 |      | C        | Carlos Cisneros<br>Patrick Morris |              |            |      |              |             |          |
|                 |                       |         | _                                                                  |                |              |              |            |    |              |            |          | _      |                                |            |                      | -    |          |                                   |              |            | -    |              |             |          |
| 1 2             | )<br>00070 <i>4</i> 6 |         | #                                                                  | Name<br>Nort ( | )<br>Maabaa  | tani         |            | -  | DOB          | Yellow     | Hed      |        | 1D<br>2029                     | 5107       |                      | Ħ    | Name     | i Posti                           | -            | · · ·      | 4    | DOB          | Yellow      | Hed      |
| 2 2             | 0007146               |         | 2                                                                  | Idrin A        | Albueroo     | starii       |            | -  | 00/14        |            |          | 2      | 2920                           | 2762       |                      | -    | Cash C   | in Dosu                           |              |            | _    | 06/14        |             | -        |
| 3 2             | 8897333               |         | 15                                                                 | Bashe          | er Alriva    | alat         |            |    | 05/13        |            | -        | 3      | 2369                           | 2703       |                      | -    | Gustev   | ius Dru                           | s<br>Irv     |            |      | 06/14        |             | -        |
| 4 2             | 8817809               |         | 5                                                                  | Hamz           | a Aroda      | k k          |            |    | 02/14        | -          | -        | 4      | 2837                           | 3645       |                      | -    | Avden    | Henry                             | .,           |            |      | 12/14        |             | -        |
| 5 2             | 8818365               |         | 6                                                                  | Mass           | ine Azao     | u            |            |    | 01/14        |            | -        | 5      | 2837                           | 3656       |                      | -    | Sebast   | ian Hol                           | zrichter     |            |      | 01/15        |             | -        |
| 6 2             | 8897231               |         | 11                                                                 | Ibrahi         | m Bawa       | tna          |            |    | 09/14        |            |          | 6      | 2837                           | 3664       |                      |      | Artoriu  | s Killeb                          | rew          |            |      | 12/14        |             | -        |
| 7 2             | 8817721               |         | 3                                                                  | Ilyas E        | Elbergad     | li           |            |    | 07/15        |            |          | 7      | 2837                           | 3682       |                      |      | Ryan K   | irk                               |              |            |      | 08/13        |             | -        |
| 8 2             | 8817850               |         | 9                                                                  | Mehd           | i Jobran     |              |            |    | 06/14        |            |          | 8      | 2837                           | 3684       |                      |      | Andrey   | / Kirk                            |              |            |      | 08/13        |             |          |
| 9 2             | 8818332               |         | 14                                                                 | Amir           | Madrane      |              |            |    | 06/14        |            |          | 9      | 2837                           | 2473 (S)   |                      |      | Alistair | Morris                            |              |            |      | 11/13        |             |          |
| 10 2            | 8897416               |         | 4                                                                  | Danie          | McCoy        |              |            |    | 11/13        |            |          | 10     | 2837                           | 3634       |                      |      | Tristan  | Reeve                             | 5            |            |      | 12/14        |             |          |
| 11 2            | 8818455               |         | 7                                                                  | Ayout          | Soulan       | е            |            |    | 06/14        |            |          | 11     | 2837                           | 3652       |                      |      | Ryland   | Savag                             | е            |            |      | 10/14        |             |          |
|                 |                       |         |                                                                    |                |              |              |            |    |              |            |          | 12     | 2075                           | 7127       |                      |      | Tyler To | omey                              |              |            |      | 06/14        |             |          |
|                 |                       |         |                                                                    |                |              |              |            |    |              |            |          | 13     | 1402                           | 7456       |                      |      | Averey   | Wells                             |              |            |      | 11/14        |             |          |
|                 |                       |         |                                                                    |                |              |              |            |    |              |            |          |        |                                |            |                      |      |          |                                   |              |            |      |              |             |          |
|                 |                       |         |                                                                    |                |              |              |            |    |              |            |          |        |                                |            |                      |      |          |                                   |              |            |      |              |             |          |
|                 |                       |         |                                                                    |                |              |              |            |    |              |            |          |        |                                |            |                      |      |          |                                   |              |            |      |              | _           |          |
|                 |                       |         | _                                                                  |                |              |              |            |    |              | _          |          |        |                                |            |                      |      |          |                                   |              |            |      |              | _           |          |
|                 |                       |         | _                                                                  |                |              |              |            |    |              |            |          |        |                                |            |                      |      |          |                                   |              |            |      |              |             |          |
|                 |                       |         | _                                                                  |                |              |              |            | _  |              |            |          |        |                                |            |                      |      |          |                                   |              |            |      |              | _           |          |
|                 |                       |         | _                                                                  |                |              |              |            |    |              |            |          |        |                                |            |                      | _    |          |                                   |              |            |      |              |             |          |
|                 |                       |         | _                                                                  |                |              |              |            |    |              |            |          |        |                                |            |                      |      |          |                                   |              |            |      |              |             | _        |
|                 |                       |         | _                                                                  |                |              |              |            |    |              |            |          |        |                                |            |                      | _    |          |                                   |              |            |      |              |             |          |
| _               |                       |         | _                                                                  |                |              |              |            |    |              |            |          | -      |                                |            |                      | -    |          |                                   |              |            |      |              | _           | -        |
| _               |                       |         | _                                                                  |                |              |              |            |    |              |            |          |        |                                |            |                      |      |          |                                   |              |            |      |              |             |          |
|                 |                       |         | _                                                                  |                |              |              |            | _  |              |            |          |        |                                |            |                      |      |          |                                   |              |            |      |              |             |          |
|                 |                       |         | _                                                                  |                |              |              |            |    |              |            | -        |        |                                |            |                      | -    |          |                                   |              |            |      |              |             | -        |
|                 |                       |         | _                                                                  |                |              |              |            |    |              |            |          |        |                                |            |                      |      |          |                                   |              |            |      |              |             |          |
| _               |                       |         | _                                                                  |                |              |              |            | _  |              |            |          | _      |                                |            |                      |      |          |                                   |              |            | _    |              |             |          |
|                 |                       |         | _                                                                  |                |              |              |            |    |              |            | -        | -      |                                |            |                      | -    |          |                                   |              |            |      |              |             | -        |
|                 | -                     |         |                                                                    |                |              |              |            |    |              | _          |          | -      |                                |            |                      |      | _        |                                   |              |            |      |              | _           |          |
|                 |                       |         |                                                                    |                |              |              |            | _  |              |            |          |        | Ц.                             | -          |                      |      |          |                                   |              |            | _    |              |             |          |
| Home            | Goals                 |         |                                                                    |                |              |              |            | 4  | Final Sco    | re         |          | Aw     | ay Goa                         | als        |                      |      |          |                                   |              |            | 4    | Final Sco    | re          |          |
| By #            | Min.                  | By#     | Min.                                                               | By #           | Min.         | By #         | Min.       | +  |              |            |          | By     | # N                            | fin. By    | #                    | Min. | By #     | Min.                              | By #         | Min.       | -    |              |             |          |
|                 |                       |         |                                                                    | -              |              | -            |            | +  |              |            |          |        |                                |            | -                    |      | -        |                                   | -            |            | +    |              |             |          |
|                 |                       |         |                                                                    |                |              |              |            | +  |              |            |          |        |                                |            | -                    |      |          |                                   |              |            | 4    |              |             |          |
|                 |                       |         |                                                                    |                |              |              | -          | +  |              |            |          |        |                                |            |                      |      |          |                                   |              |            | -    |              |             |          |
|                 |                       | _       |                                                                    | _              |              |              |            | _  |              |            |          |        | _                              |            | _                    |      |          |                                   |              | _          | _    |              |             |          |
| Office          |                       |         |                                                                    |                |              |              |            |    |              |            |          | AWa    | sy                             |            |                      |      |          |                                   |              |            |      |              |             |          |
| Sign            | 1                     |         |                                                                    |                |              |              |            |    |              |            |          | Sig    | n                              |            |                      |      |          |                                   |              |            |      |              |             |          |
| orgin           |                       |         |                                                                    |                | By sig       | gning this r | report you | ag | ree all item | s reported | d are va | lid    |                                |            |                      |      |          | By sig                            | gning this r | report you | u ag | ree all item | ns reported | i are va |
| Defe            |                       | -       |                                                                    |                |              |              | 0          |    | LICOL        | D Numb     |          |        |                                | note of a  | 0.0                  | ates |          |                                   |              |            |      |              |             | _        |
| Hele            | rees                  |         |                                                                    |                |              |              | Grad       | e  | USSFI        | DNumt      | ber      |        |                                | nstruction | ns/No                | otes |          |                                   |              |            |      |              |             |          |
|                 |                       |         |                                                                    |                |              |              |            |    |              |            |          |        |                                |            |                      |      |          |                                   |              |            |      |              |             |          |
| -               |                       | -       |                                                                    |                |              |              | -          | _  |              |            |          |        | _                              |            |                      |      |          |                                   |              |            |      |              |             |          |
|                 |                       |         |                                                                    |                |              |              |            |    |              |            |          |        |                                |            |                      |      |          |                                   |              |            |      |              |             |          |
|                 |                       |         |                                                                    |                |              |              |            |    |              |            |          |        |                                |            |                      |      |          |                                   |              |            |      |              |             |          |
|                 |                       |         |                                                                    |                |              |              | -          | -  |              |            |          |        |                                |            |                      |      |          |                                   |              |            |      |              |             |          |
|                 |                       |         |                                                                    |                |              |              |            |    |              |            |          |        |                                |            |                      |      |          |                                   |              |            |      |              |             |          |
| Cauti           | onable (              | Offense | Codes                                                              |                |              |              |            |    |              |            |          | Se     | ndina-                         | Off Offen  | se Co                | odes |          |                                   |              |            |      |              |             |          |

7.Select Match Stats, if you can't find the team you play against, the filter time needs to be changed to all.

Matches

| #   | Event                                     | Date Time                              | Venue                                   | Home | e Team             | Away | Team                            | Division              | Status    |      |  |
|-----|-------------------------------------------|----------------------------------------|-----------------------------------------|------|--------------------|------|---------------------------------|-----------------------|-----------|------|--|
| 155 | FALL West 2024<br>Traveling Rec<br>League | 09/21/2024<br>10:00AM –<br>11:05AM EDT | AMEN-Mercy Soccer<br>field<br>(U12 9v9) | ۲    | AMEN U12 GOLD      | 8    | Midwest City SC<br>Savages 2013 | Div 2                 | Scheduled | •    |  |
| 169 | FALL West 2024 10/08/2024                 |                                        | AMEN-Mercy Soccer                       | ۲    | AMEN U12 GOLD      | CUR. | Chisholm Trail SA D.C.          | Print Match Card      |           |      |  |
|     | League                                    | EDT                                    | (U12 9v9)                               |      |                    |      | onned                           | Match S               | tats      |      |  |
| 175 | FALL West 2024                            | 10/19/2024                             | Clinton Acme Brick                      |      | Clinton SC CFC 13B |      | AMEN U12 GOLD                   | Home Bulk Match Stats |           | tats |  |
|     | Traveling Rec<br>League                   | 1:00PM – 2:05PM<br>EDT                 | Park<br>(#9 Acme Brick Park)            | -    | Reds               |      |                                 | Home Match Day Roster |           |      |  |

# 8. Upload the file( Match card) and update the score.

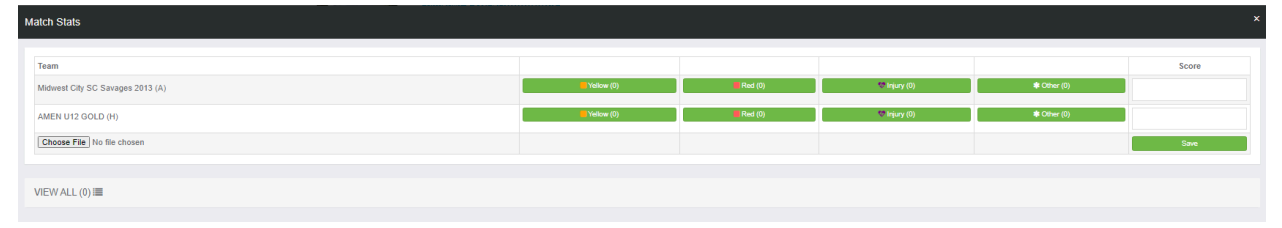